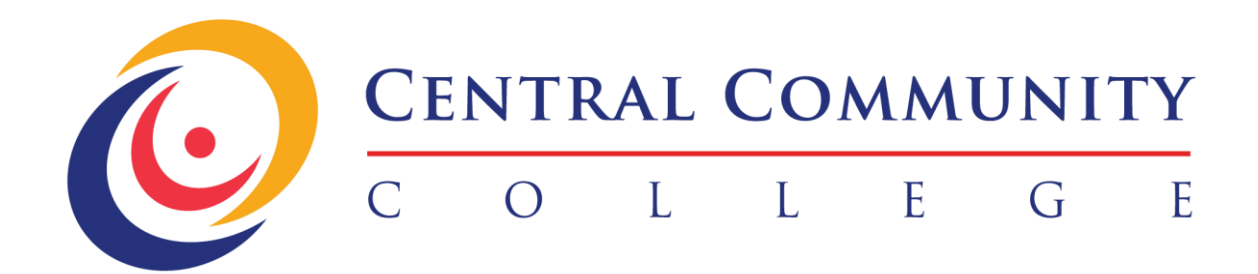

Manual de Uso del Foro Escuela En Línea

## Instrucciones Estudiante Existente (Sin Remember Me):

- Acceder a <u>http://cccollegepr.com/</u> y luego hacer clic en CCC ONLINE.

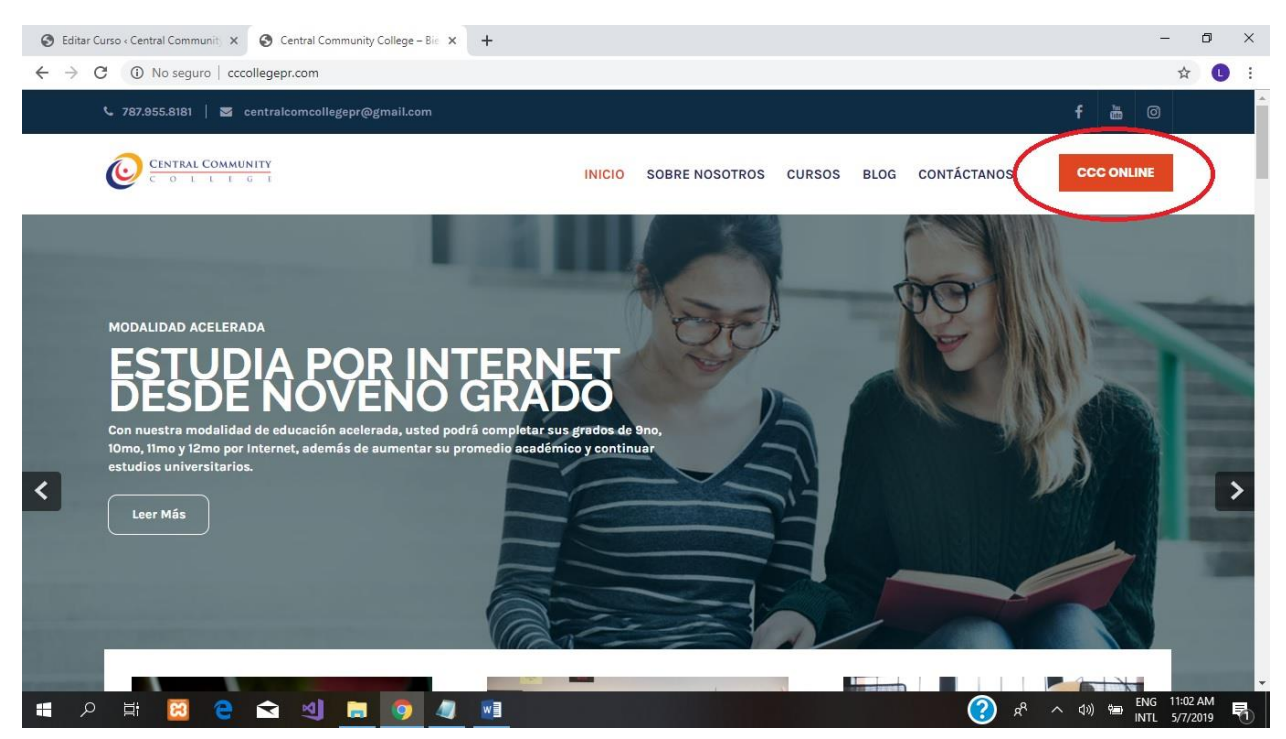

- Hacer clic en Tomar este Curso.

|                           | FT 7/10                                                                                                    |   |
|---------------------------|----------------------------------------------------------------------------------------------------|---|
| ESCUELA EN LÍNEA          | Search. Q                                                                                                    |   |
| Inicio / Escuela En Línea | Testimonios                                                                                                    |   |
| Easter conse.             | Me recomendaron el curso de<br>tácnicas de uñas, lo tome y no me<br>arregiento. Añora mismo trabajo en<br>un salón muy prestigioso en<br>Condado.<br>SARA EKEZ<br>Técnica de Uñas |   |
| Novence Gradoo            |                                                                                                    | ( |

- En Cliente Recurrente hacer clic en Iniciar Sesión.

| S Checkout - Central Community 🗉 x                                                                                              |                                                                                                    |
|----------------------------------------------------------------------------------------------------|----------------------------------------------------------------------------------------------------|
| ← → C (1) No seguro   cccollegepr.com/checkout/                                                                                 | Q, 🖈 Incógnito (2) 😂 🗄                                                                                                    |
| 🕻 787.958.8181 📔 🖀 centralcomcellegepr@gmail.com                                                                                | f 💩 🛛                                                                                                    |
|                                                                                                    | NICIO SOBRE NOSOTROS CURSOS BLOG CONTÁCTANOS CCC CHELME                                                                                                    |
| $a_{+}b_{-}^{2} = ab^{2}$<br>a(a+b) = (a+b)<br>CHECKOUT                                                                         | Sent.                                                                                                    |
| Cliente recurrente<br>I am a returning customer.<br>Iniciar sesión                                                              | Testimonics<br>Fue muy divertido tomar los cursos<br>en fines, la plataforma fue moy fácil<br>de usar, Lo necomiendo.<br>BRANDON SIERRA<br>Emplisado de Gobierno. |
| Nuevo Cliente<br>Registrar Guenta<br>By creating an account you will be able to keep track of the course's progress<br>Register | ss you have previously enrolled.                                                                                                    |
| Regresor a claso                                                                                                    |                                                                                                    |
| VIVE LA EXPERIENCIA DE ESTUDIAR CON NOSOTROS                                                                                    | CONTÁCTANOS                                                                                                    |

- En el área de Cliente Recurrente entrar Nombre de Usuario o Email y Contraseña.
- Luego de entrar la información debe hacer clic en el botón de Iniciar Sesión.
- Marcar "Remember me".

| S Checkout - Central Community C ×                                                                                                    |                                                                                                    |
|----------------------------------------------------------------------------------------------------|----------------------------------------------------------------------------------------------------|
| ← → C O No seguro   cccollegepr.com/checkout/                                                                                                    | Q, 🖈 lincógniko (2) 😝 🚦                                                                                                    |
| $a_{+}^{2}b_{-}^{2}ab_{-}^{2}$                                                                                                    |                                                                                                    |
| CHECKOUT                                                                                                    | SearchQ                                                                                                    |
| Cliente recurrente<br>Lam a returning customer:<br>Login<br>- Username or email<br>Username or email<br>Contrasaña<br>Contrasaña<br>Incorraseira<br>Incorraseira<br>Locar secion<br>Locar secion | TestImonios<br>Hur muy divertido tomar los cursos<br>in linea, la platatorma los muy fácil<br>de usar. La recomiendo<br>BANDON SEPRA<br>Empleado de Gobierno<br>CO |
| Nuevo Cliente<br>Registrar Cuenta<br>By creating an account you will be able to keep track of the course's progress you have previously enrolled.<br>Register                                    |                                                                                                    |
| Rogresor a claso                                                                                                    |                                                                                                    |

- Hacer clic en el Curso.

| Chestand - Contra Community : 4     | Alter -                                                                                                 |
|-------------------------------------|----------------------------------------------------------------------------------------------------|
| O D Research Colore     Description | G. dr. bestageter (2) 🖸                                                                                 |
| C MARKET   B                        |                                                                                                    |
| Contraction of the second           | INCO SOBRE NOSOTIOS DURISOS BLOS CORTÁCISANOS 4000 ORABE                                                |
|                                     |                                                                                                    |
| $a^2 b^2 = ab^2$                    |                                                                                                    |
| alash) - (and) - (ash)              |                                                                                                    |
| CHECKOUT                            | Rect. Q                                                                                                 |
| logged to an exactloarea. Safe a    | Teudoromico                                                                                             |
| Ta orden                            | Rev Insummariation of Assess on<br>Memory Society, to Same you the                                      |
| (American')                         | Tana ar spacets. Abata trians training an<br>usi Jahar Araga and gasa an<br>Usi Jahar Araga and gasa an |
| $\smile$                            | SAM MAZ<br>Terrar de Class                                                                              |
| Ind                                 |                                                                                                    |
| Información Adheireal               |                                                                                                    |
|                                     |                                                                                                    |
| Maholo da Baso                      |                                                                                                    |

- Para acceder al Foro hacer clic en "Course Forum: Nombre del Curso".

| S Undécimo Grado (11mo) - Centra X New Tab                | ×   +                                           |                        | -                                                    | ð X          |
|-----------------------------------------------------------|-------------------------------------------------|------------------------|------------------------------------------------------|--------------|
| ← → C                                                     | rado/                                           |                        | \$                                                   | <b>D</b> :   |
| 🔞 🚳 Central Community College 🖌 Personalizar 📀            | 1 📮 1 🕂 Añadir 🖉 Editar Curso 🚺 🔍 🔿 Autoptimize | WordPress administrado | Hola, Iriveracrespo                                  | 🥂 લ 🕯        |
|                                                           |                                                 |                        |                                                      |              |
|                                                           | (11MO)                                          |                        |                                                      | - 1          |
|                                                           |                                                 | Searc                  | h Q                                                  |              |
| f                                                         |                                                 | Test                   | imonios                                              |              |
| P Inicio / Escuela En Línea / Undécimo Grac               | do (11mo)                                       |                        |                                                      |              |
| Course Forum: Undécimo Grado (11mo)                       |                                                 |                        |                                                      |              |
| 3 students                                                |                                                 |                        |                                                      |              |
| Artículos completados                                     | Resultados del curso                            |                        |                                                      |              |
| 5 de 29 elementos                                         | 16.67% <b>Failed</b>                            |                        | 00                                                   |              |
|                                                           |                                                 |                        |                                                      |              |
| Resumen Plan estudios Inst                                | tructor Students List Reviews                   |                        |                                                      |              |
| Español 11mo                                              |                                                 | 5/5                    |                                                      |              |
| *                                                         |                                                 |                        |                                                      |              |
| <ul> <li>E Lección 1 Español - Mayúsculas</li> </ul>      |                                                 | 30 min 🗸               |                                                      |              |
| • 🖹 Lección 2 Español - Ortografía                        |                                                 | 30 min 🗸               |                                                      |              |
| • 📄 Lección 3 Español - Sinónimos y Antóni                | mos                                             | 30 min 🗸               | (4                                                   |              |
| https://cccollegepr.com/forums/forum/undecimo-grado-11mo/ | eastea                                          | 20 min                 |                                                      |              |
| 🔳 🔎 🛱 🤤 💼 🗍 🗲 🖿                                           | à 🖩 🧔 💻                                         |                        | 🕜 x <sup>Q</sup> ^ 돶 📾 🦟 네까 <sup>5:48</sup><br>3/12/ | PM<br>2020 🕤 |

- Para iniciar un tema de conversación ir a Crear un nuevo debate. Poner título del debate y escribir el contenido. Asegúrese de marcar: Notificarme de las siguientes respuestas por correo electrónico y luego haz clic en Enviar.

| Undécimo Grado (11mo) - Cer     | ntra 🗙 New Tab                                        | ×   +                               |                   |       | – D ×                                     |
|---------------------------------|-------------------------------------------------------|-------------------------------------|-------------------|-------|-------------------------------------------|
| ← → C 🔒 cccollege               | or.com/forums/forum/undecimo-grado-                   | 1mo/                                |                   |       | २ 🛧 🕛 :                                   |
| 🕅 🚳 Central Community College 🎾 | 🤇 Personalizar 📀 1 🛡 1 🕂 Añadir 🖉 Ec                  | tar Foro 👔 🖲 💿 Autoptimize 🔅 WordPi | ress administrado |       | Hola, Iriveracrespo 🎮 🔍 📤                 |
|                                 | Viendo 1 debate (de un total de 1)                    |                                     |                   |       |                                           |
| _                               | Crear un nuevo debate en "Undécimo Grado (11mo)       |                                     |                   |       |                                           |
| 2                               | Su cuenta tiene permiso para publicar contenido       | TML sin restricciones.              |                   |       |                                           |
| t<br>p                          | Título del debate (Longitud máxima: 80):<br>Prueba #2 | 1                                   |                   |       |                                           |
|                                 |                                                       | 1                                   |                   |       |                                           |
| દ                               | Esto es una prueba                                    |                                     |                   |       |                                           |
|                                 |                                                       |                                     |                   |       |                                           |
|                                 |                                                       |                                     |                   |       |                                           |
|                                 |                                                       |                                     |                   |       |                                           |
|                                 |                                                       |                                     | 1                 |       |                                           |
|                                 | Etiquetas del debate:                                 | ]                                   |                   |       |                                           |
|                                 | Tipo de debate:                                       | 1                                   |                   |       |                                           |
|                                 | Estado del debate:                                    |                                     |                   |       |                                           |
|                                 | Abierto V                                             |                                     |                   |       |                                           |
| C C                             | νοτιτιcarme de las siguientes respuestas por cor      | ao electronico                      | $\frown$          |       |                                           |
|                                 |                                                       |                                     | Envlar            |       | e ,                                       |
| 🖷 🔎 🛱 🤤                         | 🖬 🔒 🗲 🖬                                               | 🦻 🚾 🛷                               |                   | ^ % 🕥 | ↓ 🏶 🌈 🕼 <sup>5:56 PM</sup><br>3/12/2020 😽 |
|                                 |                                                       |                                     |                   |       |                                           |

- Para responder un tema de conversación ir al debate que desea responder.

| Undécimo Grado (                                  | 11mo) - Centra 🗙 📑 Documento sin título - Documen 🗴 📔 🕂                                                                                                    |                         |               |                                                  |                                                                                                    |                                                                                    | - 0                      | ×          |
|---------------------------------------------------|----------------------------------------------------------------------------------------------------|-------------------------|---------------|--------------------------------------------------|----------------------------------------------------------------------------------------------------|------------------------------------------------------------------------------------|--------------------------|------------|
| ← → C 🔒                                           | cccollegepr.com/forums/forum/undecimo-grado-11mo/                                                                                                    |                         |               |                                                  |                                                                                                    |                                                                                    | ର ☆ 🚺                    | :          |
| 🔞 🙆 Central Commu                                 | nity College 🖋 Personalizar 💿 1 🛡 1 🕂 Añadir 🖉 Editar Ford                                                                                                    | • 🕅 • •                 | Autoptimize   | 🔅 WordPress administrado                         |                                                                                                    | Hola                                                                               | , Iriveracrespo 🆳        | <b>م</b> ^ |
| ע<br>ק<br>פ<br>יייייייייייייייייייייייייייייייייי | UNDÉCIMO GRADO (11MO)<br>Inicio > Foros > Undécimo Grado (11mo)<br>Este foro tiene 2 debates, 1 respuesta y se actualizó hace 57 minutos por 🛒 Irin<br>Viendo 2 debates - del 1 al 2 (de un total de 2)<br>Debate<br>Pueba #2 | veracrespo.<br>Usuarios | Publicaciones | Suscrit<br>Úttima publicación<br>hace 51 minutos | Search Testimonios Me había quedado si quería empezar una i Me di la oportunidad "Bartending" y ahora trabajo sino que como gente. | Q<br>n trabajo y<br>nueva carrera,<br>de estudiar<br>no solo tengo<br>ozco a mucha |                          |            |
|                                                   | Iniciado por: 🕅 Iriveracrespo                                                                                                    |                         |               | Iriveracrespo                                    | Bartender                                                                                                    | 00                                                                                 |                          | - 1        |
|                                                   | Prueba<br>Iniciado por 🎢 Inversorespo                                                                                                    | 1                       | 1             | hace 2 días, 22 horas                            |                                                                                                    |                                                                                    |                          |            |
|                                                   | Viendo 2 debates - del 1 al 2 (de un total de 2)<br>Crear un nuevo debate en "Undécimo Grado (11mo)"<br>Su cuenta tiene permiso para publicar contenido HTML sin restricciones.<br>Título del debate (Longitud máxima: 80):   |                         |               |                                                  |                                                                                                    |                                                                                    |                          |            |
| ा<br>स                                            | e 🖬 🗄 🖇 🖬 🧑 🐖                                                                                                    | ø                       |               |                                                  | ۴ ()                                                                                                    | へ 🍀 🏣 🌈 🕼 🛙                                                                        | ENG 6:59 PM<br>3/12/2020 | -<br>1     |

- Para responder un tema de conversación ir a Responder dentro del debate seleccionado. Escribe el contenido. Asegúrese de marcar: Notificarme de las siguientes respuestas por correo electrónico y luego haz clic en Enviar.

| S Prueba #2 - Central Community C X                                                                                             | +                                                                                                    |                                                                            | - 0 ×                           | < |
|----------------------------------------------------------------------------------------------------|----------------------------------------------------------------------------------------------------|----------------------------------------------------------------------------|---------------------------------|---|
| ← → C 🔒 cccollegepr.com/fc                                                                                                    | orums/topic/prueba-2/                                                                                                    |                                                                            | ९ 🛧 🕛                           | : |
| <ul> <li>Central Community College / Personalizar</li> <li>Personalizar</li> <li>P</li> <li>F</li> <li>P</li> <li>50</li> </ul> | 1       1       +       Añatr       2       Editar debate       ())       •       Autoptimize       ())       WordPress administrado         Autor       Publicaciones       Editar su prueba       Editar su prueba       Editar su pr | trabajo sino que conozco a mucha<br>gente.<br>JULIA DOMINGUEZ<br>Bartender | Hola, Iriveracespo 📓 🭳          | ^ |
|                                                                                                    | do I publicación (de un total de 1)<br>Respontá a in Frueto #2<br>So contra time permito para publicar contenido 111ML sin restricciones.                                                                                                    |                                                                            |                                 |   |
|                                                                                                    | Institutionaria de las siguientes respuestas por correo electrónico                                                                                                    | <b>@</b> *                                                                 | ^ 북 @ @ (0) <sup>604 PM</sup> 및 | • |

- Así se verá un tema de conversación.

| Prueba #2 - Centra | Community · x +                                                                                                    | - 0 ×                                                                                                    |
|--------------------|----------------------------------------------------------------------------------------------------|----------------------------------------------------------------------------------------------------|
| ← → C 🔒            | ccollegepr.com/forums/topic/prueba-2/#post-4441                                                                                  | ९ 🕁 🕒 :                                                                                                    |
| 🔞 🚳 Central Commu  | nity College 🖋 Personalizar 🕂 1 📮 1 🕂 Añadir 🖉 Editar debate 📢 🔍 🔿 Autoptimize 🔅 WordPress administrado                          | Hola, Iriveracrespo 🎴 🔍 📤                                                                                  |
|                    | PRUEBA #2                                                                                                    | Search Q                                                                                                   |
| <b>Y</b>           | Inicio > Foros > Undécimo Grado (Ilmo) > Prueba #2 Favorito   Anular suscripción                                                 | Testimonios                                                                                                |
| f                  | Este debate tiene 1 respuesta, 1 mensaje y ha sido actualizado por última vez el hace 9 segundos por 🕅 Iriveracrespo.            | No me daban trabajo porque me salí                                                                         |
| P                  | Viendo 2 publicaciones - del 1 al 2 (de un total de 2)                                                                           | de la escuela. Buscando en Internet<br>encontré Central Community College<br>donde pude lograr obtener mis |
|                    | Autor Publicaciones                                                                                                    | grados desde noveno hasta cuarto<br>año estudiando desde mi casa                                           |
| <b>-S</b> -        | 12 marzo, 2020 a las 10:01 pm Editar   Fusionar   cerrar   destacar (al frente)   papelera   spam   rechazar   responder   #4440 | JONATHAN BERRIOS                                                                                           |
|                    | Esto es una prueba<br>Inverarespo<br>sugeradministrador<br>(72.50.56.51)                                                         | Representante de Servicios                                                                                 |
|                    | 12 marzo, 2020 a las 10:06 pm Editar   MOVER   DIVIDIR   PAPELERA   SPAM   RECHAZAR   RESPONDER   H4441                          |                                                                                                    |
|                    | Respondiendo a esto es una prueba #2<br>Iriveracrespo                                                                            |                                                                                                    |
|                    | Superadministrador<br>(72.50.16.51)                                                                                              |                                                                                                    |
|                    | Autor Publicaciones                                                                                                    | 507 DM                                                                                                    |
| II A II            | 2 🚍 🏥 🗲 🖼 📓 🧐 🜌 🛷                                                                                                    |                                                                                                    |

- Para volver al Foro en general hacer clic en el Nombre del Curso.

| S Prueba #2 - Centr | al Community C 🗙 🕂                                                                |                                                                     |                               |                                                                                                   | -            | - 0        | ×   |
|---------------------|-----------------------------------------------------------------------------------|---------------------------------------------------------------------|-------------------------------|---------------------------------------------------------------------------------------------------|--------------|------------|-----|
| ← → C 🌘             | cccollegepr.com/forums/topic/prueba-2/#pos                                        | t-4441                                                              |                               |                                                                                                   | Q            | ☆ <b>L</b> | :   |
| 🔞 🍘 Central Comm    | unity College 🖌 Personalizar 💿 1 🛡 1 🕂                                            | Añadir 🖉 Editar debate 🕅 🛛 🔿 Autoptimize 💲                          | WordPress administrado        |                                                                                                   | Hola, Iriver | acrespo 🖳  | ^ ۹ |
|                     | PRUEBA #2                                                                         |                                                                     |                               | Search                                                                                            | Q            |            |     |
| <b>Y</b>            | Inicio > Ford >> Undécimo Grado (11mo) > Pruesa #2                                |                                                                     | Favorito   Anular suscripción | Testimonios                                                                                       |              |            |     |
| f                   | Este debate tiene 1 respuesta, 1 mensaje y ha sido actu                           | alizado por última vez el hace 9 segundos por 🎮 Iriveracresp        | a.                            | Me recomendaron el curso de                                                                       |              |            | - 1 |
| P                   | Viendo 2 publicaciones - del 1 al 2 (de un total de 2)                            |                                                                     |                               | técnicas de uñas, lo tome y no r<br>arrepiento. Ahora mismo trabaj<br>un salón muy prestigioso en | ne<br>o en   |            |     |
|                     | Autor Publicaciones                                                               |                                                                     |                               | Condado.<br>SARA BÁEZ                                                                             |              |            |     |
| <b>3</b>            | 12 marzo, 2020 a las 10:01 pm                                                     | EDITAR   FUSIONAR   CERRAR   DESTACAR (AL FRENTE)   PAPELERA   SPAN | RECHAZAR   RESPONDER #4440    | Técnica de Uñas                                                                                   | 00           |            |     |
|                     | Eto es una prueba<br>Enveracrespo<br>Superadministrador<br>(72:50:16:51)          |                                                                     |                               |                                                                                                   |              |            | 1   |
|                     | 12 marzo, 2020 a las 10:06 pm                                                     | EDITAR   MOVER   DIVIDIR   PAPELERA   SPA                           | A RECHAZAR RESPONDER #4441    |                                                                                                   |              |            |     |
|                     | Respondiendo a esto es una p<br>hiveracerespo<br>Supraciministrador<br>(72501630) | rueba #2                                                            |                               |                                                                                                   |              |            |     |
|                     | Autor Publicaciones                                                               |                                                                     |                               |                                                                                                   |              | 9          | _   |
| 🖬 २ 🖬               | e ≡ 🔒 ≯ 🛥 🖩                                                                       | o 🗾 🧭                                                               |                               | 😨 ^ 🏃 🕥                                                                                           | 🖮 🌈 🕼 ENG    | 6:40 PM    | n.  |

- Para volver al curso hacer clic en  $\leftarrow$  (Back).

| S Undécimo Grado (1 | 11mo) - Centra 🗙 📄 Documento sin título - Document 🗙 📔 🕂                                                                    |             |               |                          |                                                                 | - 1                         |              |
|---------------------|----------------------------------------------------------------------------------------------------|-------------|---------------|--------------------------|-----------------------------------------------------------------|-----------------------------|--------------|
| (€) > C ( ∎ 0       | cccollegepr.com/forums/forum/undecimo-grado-11mo/                                                                           |             |               |                          |                                                                 | ର୍ 🕁                        | 0 :          |
| Central Commun      | nity College 🖋 Personalizar 👁 1 🛡 1 🕂 Añadir 🖉 Editar Ford                                                                  | > 1≬1 ● ○   | Autoptimize 🐇 | 🕻 WordPress administrado |                                                                 | Hola, Iriveracrespo         | <u>।</u> २ ^ |
|                     | UNDECIMO GRADO (11MO)                                                                                                    |             |               |                          | Search                                                          | Q                           |              |
| f                   | Inicio > Foros > Undécimo Grado (11mo)<br>Este foro tiene 2 debates, 1 respuesta y se actualizó hace 49 minutos por 🤗 Iriv  | veracrespo. |               | Suscrit                  | bir                                                             | آده م                       |              |
|                     | Viendo 2 debates - del 1 al 2 (de un total de 2)                                                                            |             |               |                          | de la escuela. Buscando en Inte<br>encontré Central Community C | ernet<br>ollege             | - 1          |
| <b>3</b> -          | Debate                                                                                                    | Usuarios    | Publicaciones | Última publicación       | grados desde noveno hasta cua<br>año estudiando desde mi casa.  | arto                        | - 1          |
|                     | Prueba #2<br>Iniciado por: 🎮 Iriveracrespo                                                                                  | 1           | 2             | hace 44 minutos          | JONATHAN BERRIOS<br>Representante de Servicios                  | 00                          | - 1          |
|                     | Prueba<br>Iniciado pon 🎘 Iriveracrespo                                                                                      | 1           | 1             | hace 2 días, 21 horas    |                                                                 |                             |              |
|                     | Viendo 2 debates - del 1 al 2 (de un total de 2)                                                                            |             |               |                          |                                                                 |                             |              |
|                     | Crear un nuevo debate en "Undécimo Grado (11mo)"<br>Su cuenta tiene permiso para publicar contenido HTML sin restricciones. |             |               |                          |                                                                 |                             |              |
|                     | Título del debate (Longitud máxima: 80):                                                                                    |             |               |                          |                                                                 |                             |              |
|                     |                                                                                                    |             |               |                          |                                                                 | (                           | 9            |
| 🖬 🔎 🖽               | e 🛤 🕯 🗲 🖬 🧕 💆                                                                                                    | ø           |               |                          | 🕐 ^ \$ 😯                                                        | 6:51 PI<br>(合い) ENG 3/12/20 | 4<br>20 🖣    |

## Instrucciones Estudiante Existente (Con Remember Me):

- Acceder a <u>http://cccollegepr.com/</u> y luego hacer clic en CCC ONLINE.

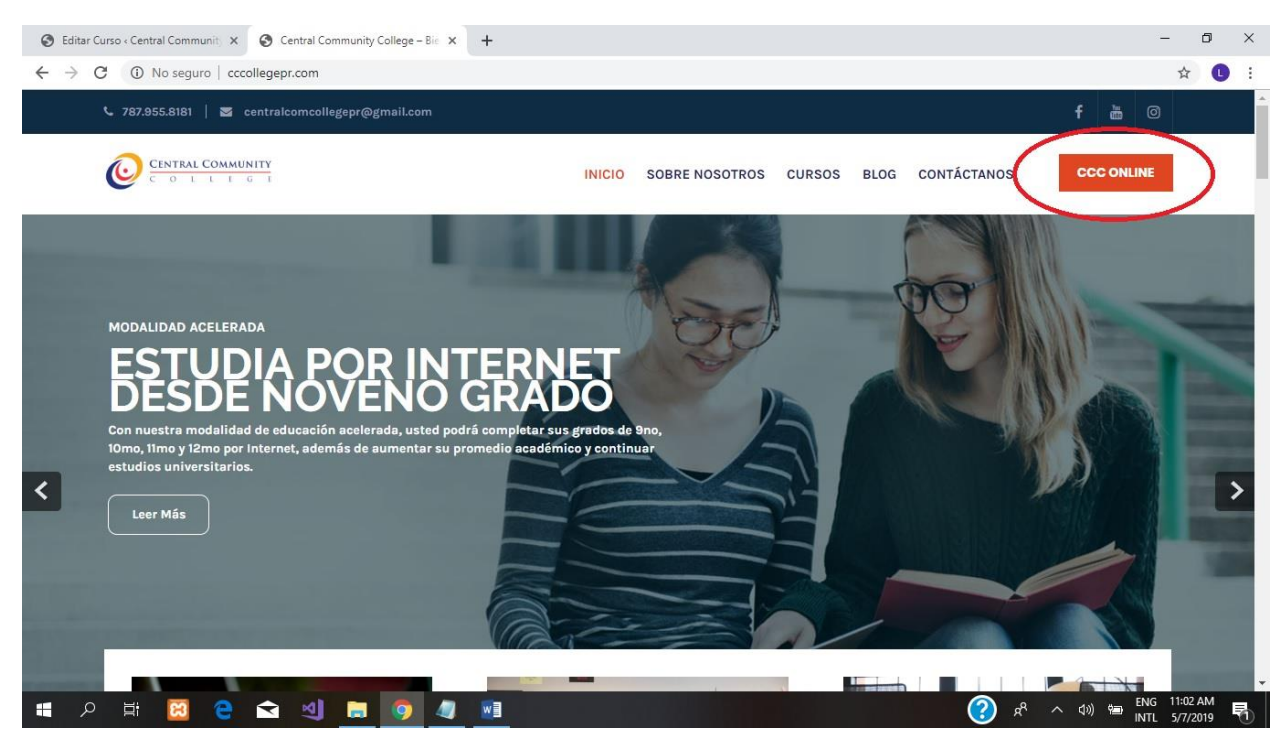

- Hacer clic en el Curso que desea continuar.

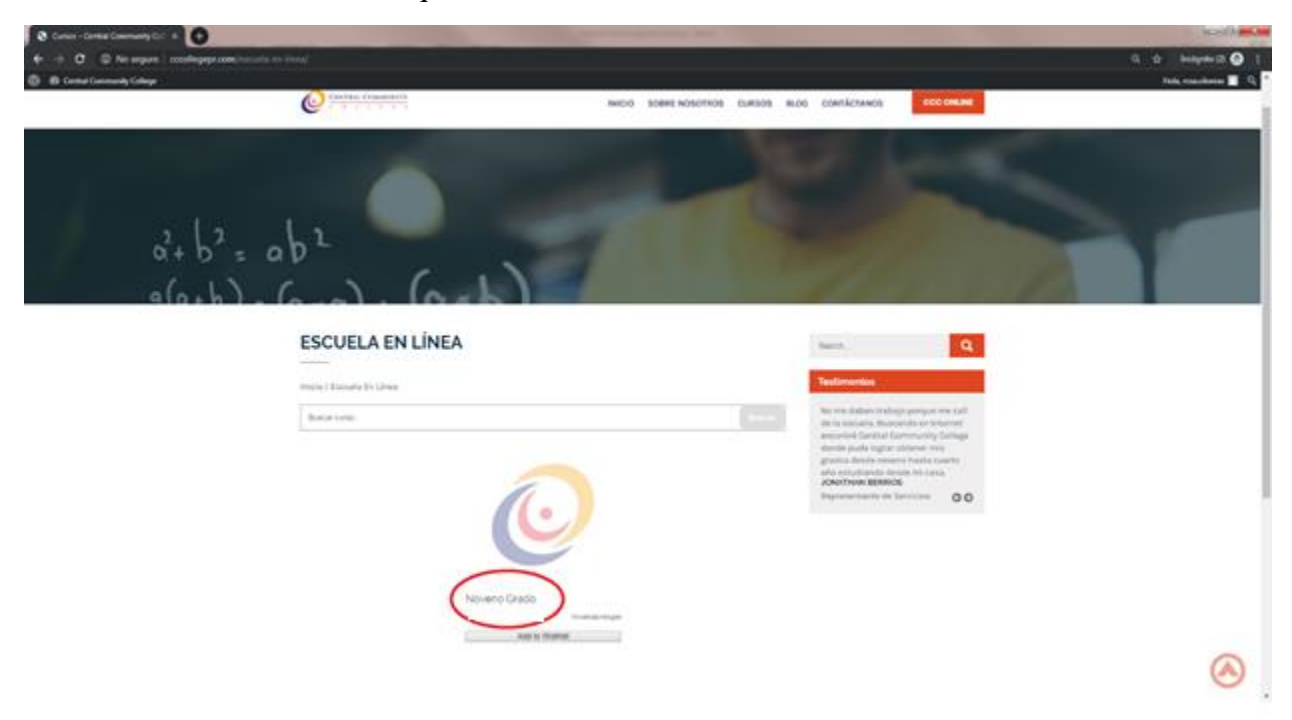

- Para acceder al Foro hacer clic en "Course Forum: Nombre del Curso".

| 0            | Undécimo Grado (11mo) - Centra 🗙     | New Tab                    | ×   +                     |             |                     |             | -                                             | o ×          |
|--------------|--------------------------------------|----------------------------|---------------------------|-------------|---------------------|-------------|-----------------------------------------------|--------------|
| $\leftarrow$ | → C                                  | /course/undecimo-grado/    |                           |             |                     |             |                                               | ☆ <b>L</b> : |
|              | 🚳 Central Community College 🍟        | 🖌 Personalizar 😌 1 📮 1     | 🕂 Añadir 🖉 Editar Curso 📢 | Autoptimize | WordPress administr | ado         | Hola, Iriveracre                              | spo 🖳 🔍 📩    |
|              |                                      |                            |                           |             |                     |             |                                               |              |
|              |                                      |                            | -                         |             |                     |             |                                               |              |
| y            | UNDECIMO                             | ) GRADO (11M)              | )                         |             |                     | Search      | Q                                             |              |
|              |                                      |                            |                           |             |                     |             |                                               |              |
|              | Inicio / Escuela En Líne             | ea / Undécimo Grado (11mo) |                           |             |                     | Testimonios |                                               |              |
| $\varphi$    | Course Forum: Undécin                | mo Grado (11mo)            |                           |             |                     |             |                                               | - 1          |
| $\ge$        | 2 students                           |                            |                           |             |                     |             |                                               |              |
| ъ            | 3 students                           |                            |                           |             |                     |             |                                               |              |
|              | Artículos completado                 | os                         | Resultados del cur        | 'SO         |                     |             |                                               |              |
|              | 5 de 29 elementos                    |                            | 16.67% Failed             |             |                     |             | 00                                            |              |
|              |                                      |                            |                           |             |                     |             |                                               |              |
|              | Resumen Plan                         | estudios Instructor        | Students List Reviews     |             |                     |             |                                               |              |
|              | <b>— ~ — —</b>                       |                            |                           |             |                     |             |                                               |              |
|              | Espanol 11mo                         |                            |                           |             | 5/5                 |             |                                               |              |
|              | • 🖹 Lección 1 Español - M            | Mayúsculas                 |                           |             | 30 min 🗸            |             |                                               |              |
|              | • 📄 Lección 2 Español -              | Ortografía                 |                           |             | 30 min 💉            |             |                                               |              |
|              |                                      |                            |                           |             |                     |             |                                               |              |
|              | • 🖹 Lección 3 Español -              | Sinónimos y Antónimos      |                           |             | 30 min 🗸            |             | (                                             |              |
| https://     | /cccollegepr.com/forums/forum/undeci | imo-grado-11mo/            |                           |             |                     |             |                                               | •            |
|              | 오 퍼 C 🚍                              | 💼 🗲 🖬                      | 🧿 🚾                       |             |                     | ء (2)       | { <sup>8</sup> ∧ ♥ ☜ ∉ Φ») <sup>5</sup><br>3/ | 12/2020      |

- Para iniciar un tema de conversación ir a Crear un nuevo debate. Poner título del debate y escribir el contenido. Asegúrese de marcar: Notificarme de las siguientes respuestas por correo electrónico y luego haz clic en Enviar.

| 🕙 Undécimo Grado (11mo) -     | - Centra X New Tab X +                                                                     | – D X                     |
|-------------------------------|--------------------------------------------------------------------------------------------|---------------------------|
| ← → C 🔒 cccolle               | egepr.com/forums/forum/undecimo-grado-11mo/                                                | Q 🕁 🕓 :                   |
| 🕅 🙆 Central Community College | e 🖋 Personalizar 💿 1 📮 1 🕂 Añadir 🧳 Editar Foro 🛒 🛛 🔾 Autoptimize 🎄 WordPress administrado | Hola, Iriveracrespo 🖳 Q 🔺 |
| -                             |                                                                                            |                           |
|                               | Viendo 1 debate (de un total de 1)                                                         |                           |
| -                             | Crear un nuevo debate en "Undécimo Grado (11mo)"                                           |                           |
|                               | Su cuenta tiene permiso para publicar contenido HTML sin restricciones.                    |                           |
| f                             | Tîtulo del debate (Longitud máxima: 80):                                                   |                           |
| P                             | Prueba #2                                                                                  |                           |
| $\sim$                        |                                                                                            |                           |
| S-                            | Esto es una prueba                                                                         |                           |
|                               |                                                                                            |                           |
|                               |                                                                                            |                           |
|                               |                                                                                            |                           |
|                               |                                                                                            |                           |
|                               |                                                                                            |                           |
|                               | Etiquetas del debate:                                                                      |                           |
|                               |                                                                                            |                           |
|                               | Tipo de debate:                                                                            |                           |
|                               | Normal                                                                                     |                           |
|                               | Estado del debate:                                                                         |                           |
|                               | Notificarme de las siduientes resouestas por corree electrónico                            |                           |
|                               |                                                                                            |                           |
|                               | Enviar                                                                                     |                           |
|                               |                                                                                            | 5:56 PM                   |
|                               |                                                                                            | 🧭 🖉 ^ 😻 🗐 🧖 🖤 3/12/2020 📆 |

- Para responder un tema de conversación ir al debate que desea responder.

| 🚱 Undécimo Grado ( | 11mo) - Centra 🗙 📄 Documento sin título - Document 🗴   🕂                                                                                                    |                          |                          |                                                                                                    | - 0 ×                            |
|--------------------|----------------------------------------------------------------------------------------------------|--------------------------|--------------------------|----------------------------------------------------------------------------------------------------|----------------------------------|
| ← → C 🔒            | cccollegepr.com/forums/forum/undecimo-grado-11mo/                                                                                                    |                          |                          |                                                                                                    | २ ☆ 🕒 :                          |
| 🔞 🙆 Central Commu  | nity College 🖌 Personalizar 💿 1 🛡 1 🕂 Añadir 🖉 Editar                                                                                                    | Foro 🕅 🛛 🔿 Autoptimize 🕴 | 🗱 WordPress administrado |                                                                                                    | Hola, Iriveracrespo 🖳 🔍 🔷        |
| 9<br>1             | UNDÉCIMO GRADO (11MO) Inicio > Foros > Undécimo Grado (11mo) Este foro tiene 2 debates, 1 respuesta y se actualizó hace 57 minutos por P Viendo 2 debates - del 1 al 2 (de un total de 2) | lriveracrespo.           | Suscribir                | Search Q<br>Testimonios<br>Me había quedado sin trabajo y<br>quería empezar una nueva carrera.<br>Me di la oportunidad de estudiar |                                  |
| 3                  | Debate                                                                                                    | Usuarios Publicaciones   | Última publicación       | "Bartending" y ahora no solo tengo<br>trabajo sino que conozco a mucha                                                             |                                  |
|                    | Prueba #2<br>Iniciado por 🌉 triveracrespo                                                                                                    | 1 2                      | hace 51 minutos          | gente.<br>JULIA DOMÍNGUEZ<br>Bartender                                                                                             |                                  |
|                    | Prueba<br>Iniciado por 🛒 triveracrespo                                                                                                    | 1 1                      | hace 2 días, 22 horas    |                                                                                                    |                                  |
|                    | Viendo 2 debates - del 1 al 2 (de un total de 2)<br>Crear un nuevo debate en "Undécimo Grado (11mo)"                                                                                      |                          |                          |                                                                                                    |                                  |
|                    | Su cuenta tiene permiso para publicar contenido HTML sin restriccione                                                                                                    | i.                       |                          |                                                                                                    |                                  |
|                    | Titulo del debate (Longitud máxima: 80):                                                                                                    |                          |                          |                                                                                                    |                                  |
| <b>日</b> ス 目:      | e 🛢 🕯 🗲 🖻 🧕                                                                                                    | ø                        |                          | <i>@</i> * ^ * @ <i>@</i>                                                                                                    | (\$)) ENG 6:59 PM<br>3/12/2020 € |

- Para responder un tema de conversación ir a Responder. Escribe el contenido. Asegúrese de marcar: Notificarme de las siguientes respuestas por correo electrónico y luego haz clic en Enviar.

| S Prueba #2 - Central Community                                                                  | × +                                                                                                    |                                                                           | – 0 ×                             |
|--------------------------------------------------------------------------------------------------|----------------------------------------------------------------------------------------------------|---------------------------------------------------------------------------|-----------------------------------|
| ← → C 🔒 cccollegepr.c                                                                            | om/forums/topic/prueba-2/                                                                                                    |                                                                           | २ 🛧 🕛 :                           |
| <ul> <li>Central Community College</li> <li>Renzel</li> <li>Fi</li> <li>P</li> <li>S-</li> </ul> | Implicit Or I I I A Adder & Edstardebate II Adder W O Adoptimize W WordPress administrado         Addreg Final Stater & Publicaciones         I marce, 2020 s las 10:01 pm         Editer e restarce representation of the publicaciones         I marce, 2020 s las 10:01 pm         Editer e restarce representation of the publicaciones         Editer e restarce representation of the publicaciones         Autor       Publicaciones         Vienda 1 publicación (de un tatal de 1)         Respuesta a: Prusta s2         So counta time permiso para publicar contenido trMit, sin restricciones. | trabajo sino que conozco a mucha<br>genta<br>Junta DodiMouEZ<br>Bartender | Hold, Iniversionspo 🕅 Q 🔺         |
| ۰<br>• ۲ ک                                                                                       | Respondiendo a esto es una prueba #2         Etigates::         Institucame de las siguientes respuestas por corres electrónic         Image: Contract de las siguientes respuestas por corres electrónic                                                                                                    | ¢ *                                                                       | ◆ 葉 甸 (cd y) 604 PM<br>212/2020 목 |

- Así se verá un tema de conversación.

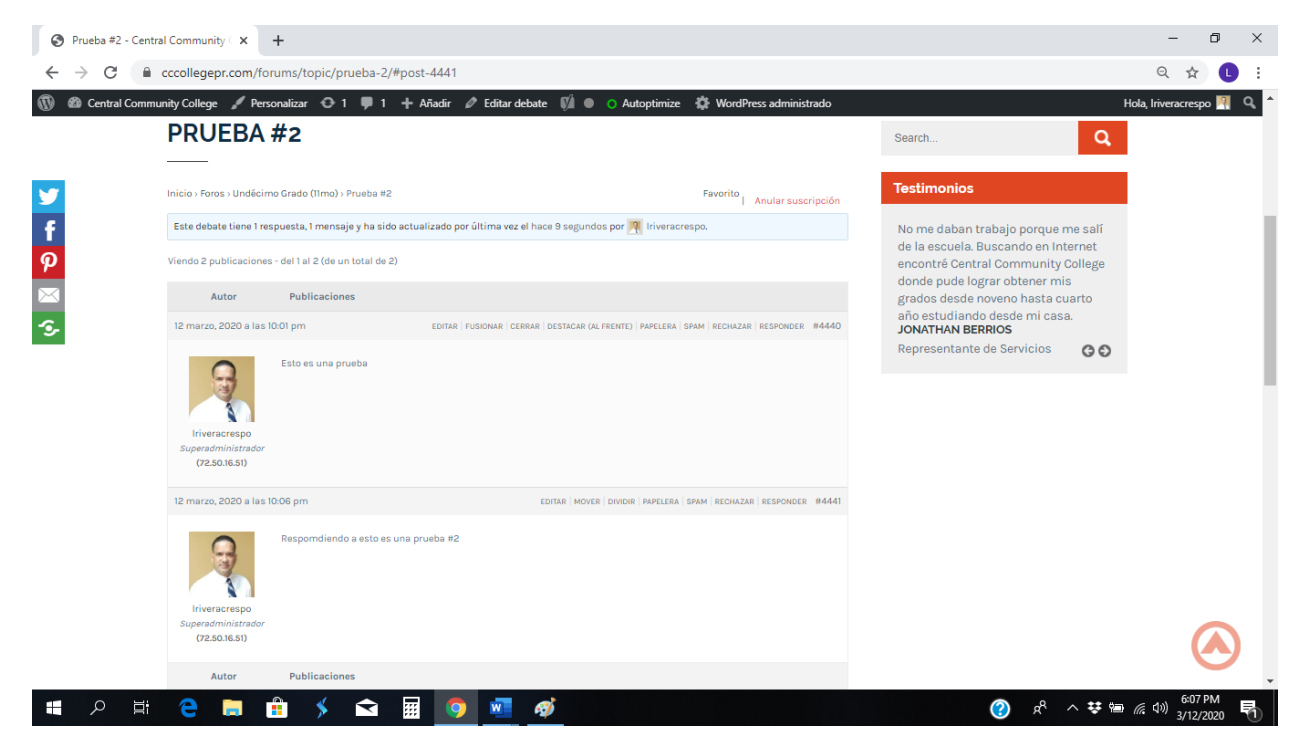

- Para volver al Foro en general hacer clic en el Nombre del Curso.

| Prueba #2 - Central                           | Community C × +                                                                                                    | - 6          | ) ×        |
|-----------------------------------------------|----------------------------------------------------------------------------------------------------|--------------|------------|
| $\leftrightarrow$ $\rightarrow$ C $\square$ a | ccollegepr.com/forums/topic/prueba-2/#post-4441                                                                                                    | Q \$\$       | <b>L</b> : |
| 🔞 🚳 Central Commun                            | ty College 🖋 Personalizar 💿 1 🛡 1 🕂 Añadir 🖉 Editar debate 🕅 🔍 🔿 Autoptimize 🏟 WordPress administrado Hola, Ir                                     | riveracrespo | 🥂 Q 🕈      |
|                                               | PRUEBA #2 Search Q                                                                                                    |              |            |
| <b>Y</b>                                      | nicio » Fore « Undécimo Grado (11mo) » Pro la #2 Favorito   Anular suscripción                                                                     |              |            |
| f                                             | Este debate tiene 1 respuesta, 1 mensaje y ha sido actualizado por última vez el hace 9 segundos por 🁰 kriveracrespo. Me recomendaron el curso de  |              | - 1        |
| P                                             | riendo 2 publicaciones - del 1 al 2 (de un total de 2)<br>arrepiento. Ahora mismo trabajo en<br>un salón muy prestigioso en                        |              | - 1        |
|                                               | Autor Publicaciones Condado.<br>SARA BÁEZ                                                                                                    |              | - 1        |
| <b>5</b>                                      | 12 marzo, 2020 a las 10:01 pm Editar   Fusionar   CERRAR   DESTACAR (AL FRENTE)   PAPELERA   SPAM   RECHAZAR   RESPONDER   #4440 Técnica de Uñas O |              | - 1        |
|                                               | Esto es una prueba<br>Iriverarerego<br>Superadministrator<br>(72:50.16:3)                                                                          |              |            |
|                                               | 12 marzo, 2020 a las 10:06 pm Editar   MOVER   DIVIDIR   PAPELERA   SPAM   RECINIZAR   RESPONDER   #4441                                           |              |            |
|                                               | Respondiendo a esto es una prueba #2                                                                                                    |              |            |
|                                               | C250.06.51) Autor Publicationes                                                                                                    | (            | 9          |
| ••• o =•                                      |                                                                                                    | 6:40 PM      | ×<br>ا ا   |
|                                               |                                                                                                    | 3/12/202     | 20 1       |

- Para volver al curso hacer clic en  $\leftarrow$  (Back).

| 🕥 Undécimo Grado ( | (11mo) - Centra 🗙 📃 Documento sin título - Documento 🗙 📔 🕇                                                                      |                |                    |                                                          |                                                                                              |                                                                 | -                           | ٥       | ×  |
|--------------------|----------------------------------------------------------------------------------------------------|----------------|--------------------|----------------------------------------------------------|----------------------------------------------------------------------------------------------|-----------------------------------------------------------------|-----------------------------|---------|----|
| (←) → C (■)        | cccollegepr.com/forums/forum/undecimo-grado-11mo/                                                                               |                |                    |                                                          |                                                                                              |                                                                 | Q                           | ☆ L     | :  |
| Central Commu      | unity College ≠ Personalizar ⊙ 1 ♥ 1 + Añadir ≠ Editar Fo                                                                       | oro 🕅 🖲 o i    | Autoptimize 🕴      | WordPress administrado                                   | Search                                                                                       | Q                                                               | Hola, Iriverac              | respo 🖳 | ٩, |
| ƴ<br>f             | Inicio > Foros > Undécimo Grado (11mo)                                                                                          |                |                    | Susc                                                     | Testimonios                                                                                  |                                                                 |                             |         |    |
| <b>₽</b><br>⊠      | Este foro tiene 2 debates, 1 respuesta y se actualizó hace 49 minutos por 🕅<br>Viendo 2 debates - del 1 al 2 (de un total de 2) | Iriveracrespo. |                    |                                                          | No me daban trabajo<br>de la escuela. Buscan<br>encontré Central Com<br>donde pude lograr ob | porque me salí<br>do en Internet<br>munity College<br>tener mis |                             |         |    |
| 5                  | Debate<br>Prueba #2<br>Iniciado por 🌉 inversorespo                                                                              | Usuarios P     | Publicaciones<br>2 | Última publicación<br>hace 44 minutos<br>R Iriveracrespo | grados desde noveno<br>año estudiando desde<br>JONATHAN BERRIOS<br>Representante de Ser      | hasta cuarto<br>e mi casa.<br>vicios 🛛 😋 🔊                      |                             |         |    |
|                    | Prueba<br>Iniciado por 🛒 Iriveracrespo                                                                                          | 1              | 1                  | hace 2 días, 21 horas                                    |                                                                                              |                                                                 |                             |         |    |
|                    | Viendo 2 debates - del 1 al 2 (de un total de 2)<br>Crear un nuevo debate en "Undécimo Grado (11mo)"                            |                |                    |                                                          |                                                                                              |                                                                 |                             |         |    |
|                    | Su cuenta tiene permiso para publicar contenido HTML sin restricciones.<br>Título del debate (Longitud máxima: 80):             |                |                    |                                                          |                                                                                              |                                                                 |                             |         |    |
|                    |                                                                                                    |                |                    |                                                          |                                                                                              |                                                                 |                             |         |    |
| 📕 २ 🖽              | € 🛢 🟦 ≯ 🖬 🖪 🧕 🔤                                                                                                    | ø              |                    |                                                          | ۴ ()                                                                                         | ^ 👯 🗐 🎪                                                         | (す)) ENG <sup>6</sup><br>3/ | :51 PM  | 5  |